## MDVR Video Player Setup

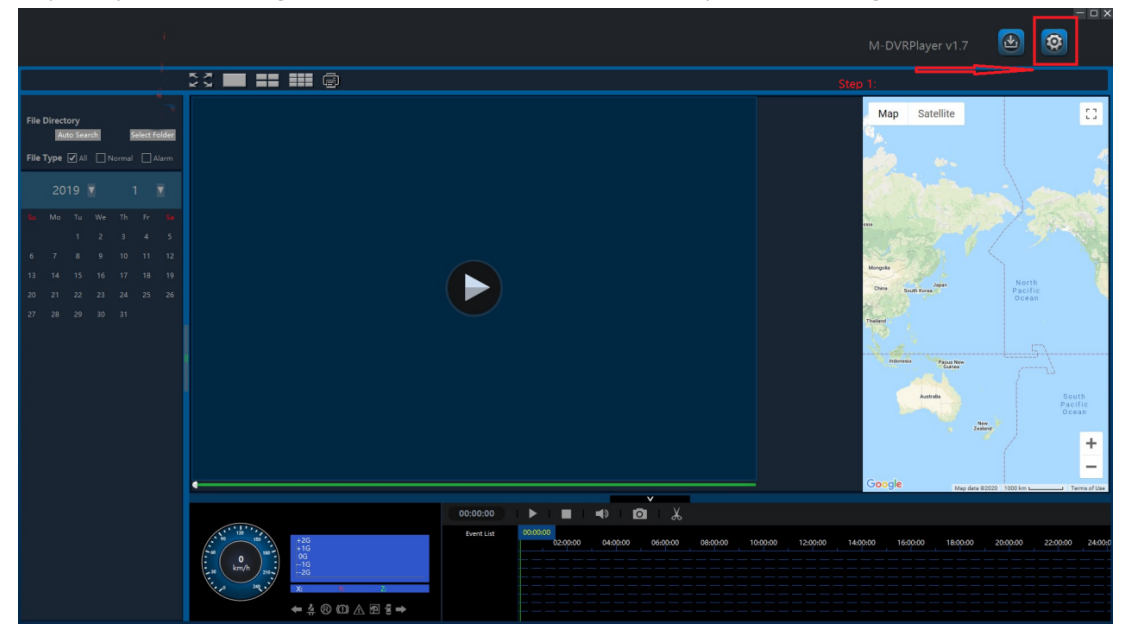

Step 1: Open the Settings icon (Gear) to access the MDVR Player User Settings

| C+o | <u>ົ</u> ່ວ. | Coloct | tha | download  | natha   | nlave | rland |        | man  | record Q | audia | cottings | 224 | 0000  | ntion |
|-----|--------------|--------|-----|-----------|---------|-------|-------|--------|------|----------|-------|----------|-----|-------|-------|
| Ste | ρz.          | Select | the | uowiiioau | patris, | playe | ៅងពន្ | guage, | map, | record a | auuio | settings | anu | encry | ριοπ  |

| System Set                | up                          |             |                      |         |                                   |                             |                                 |
|---------------------------|-----------------------------|-------------|----------------------|---------|-----------------------------------|-----------------------------|---------------------------------|
| Screenshot Pa             | ath                         |             |                      |         |                                   |                             | Onen Folder                     |
| Download Vid              | deo Save Path               |             |                      |         |                                   |                             | Open Folder                     |
| Logo Path                 |                             |             |                      |         |                                   |                             |                                 |
| Language<br>Type          | English                     |             |                      |         |                                   |                             |                                 |
| Map Paramete<br>Type      | Google                      |             | •                    |         |                                   |                             |                                 |
| Unit<br>Speed             | КМ/Н                        | Temperature | €                    |         | -                                 |                             |                                 |
| Authenticatio             | n Data<br>thentication Data |             |                      |         | Can set Record<br>Unencrypted in  | l file Encry<br>n DVR,If th | ption or<br>e MDVR              |
| Record Type<br>Audio type | Encryption<br>Standard G726 |             | <ul> <li></li> </ul> |         | setting selects<br>select non-enc | non-encry<br>rvoted hei     | re                              |
|                           |                             |             |                      | fc<br>p | or example, set<br>lease choose G | G711 in th<br>711 Here,     | e MDVR,<br>Cancel<br>can choose |

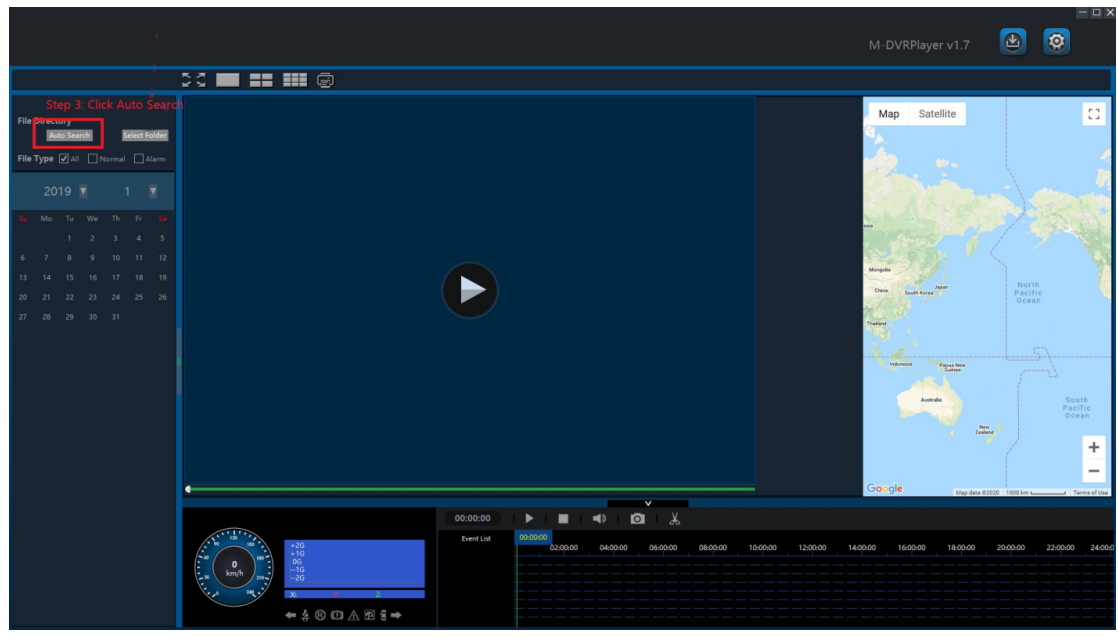

Step 3: Click : Auto Search for dates with video files recorded

Step 4: Click : Click the date to show what video files are available on that date Step 5: Click : Click the video file on the Right you wish to view

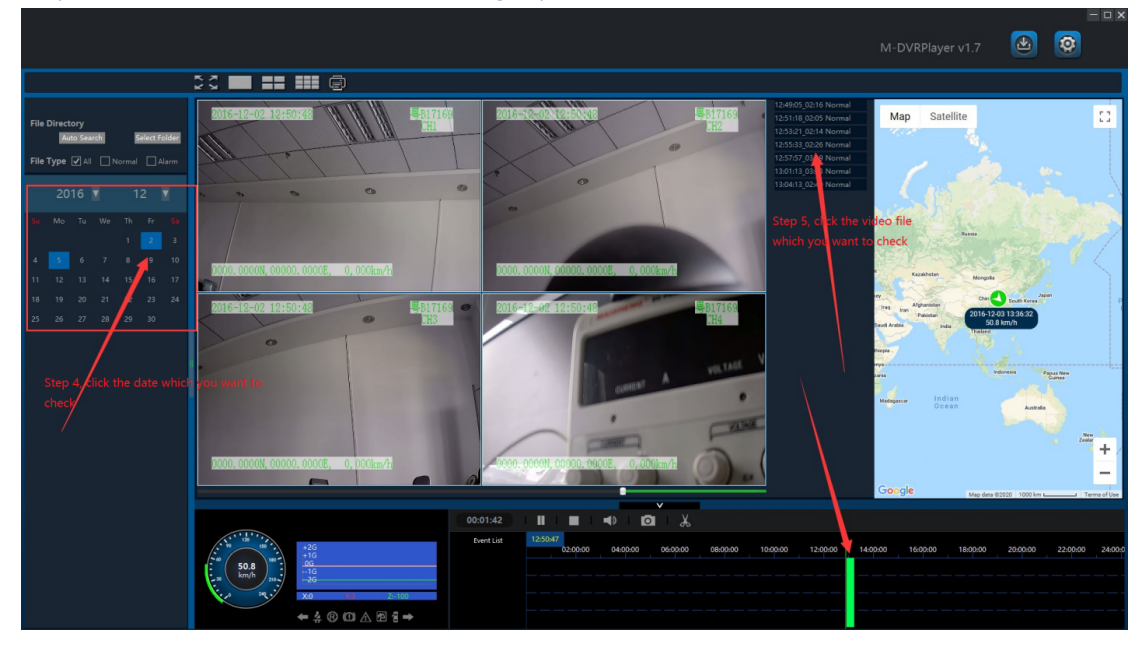

## **AMERICAN BUS VIDEO INC.**

Toll Free 866.468.8042 sales@AmericanBusVideo.com AmericanBusVideo.com VehicleVideoCameras.com FleetDriverRiskManagement.com 10-Year Camera Warranty Standard Testudo Lifetime System Warranty Available